# 人瑞瑞仕在线考试考生操作手册

本次考试为在线考试形式,考生需自行准备符合要求的考试设备、监控设备和考试场所。

请考生知悉:根据考试主办方的管理要求,考试全程需同时开启两路 在线视频监控,以满足远程在线监考的必需。以下就如何在线考试操作流 程、以及如何搭建第二视角监控等具体操作进行说明。

#### 考试环境、电子设备软硬件要求

考生应自行准备符合以下要求的考试设备和考试环境:

1. 考试场所

考生应选择安静、光线充足、独立的空间独自参加考试,不建议在公 共场所(如公共教室、图书馆、咖啡馆、办公室、网吧等)进行考试。考 试全过程严格禁止无关人员出入考试场所。

2. 第二视角设备

第二视角监控设备摄像头建议架设在考试设备的侧后方、距离 1.5 米-2 米处、摄像头高度 1.2-1.5 米,与考试位置成 45 度角。

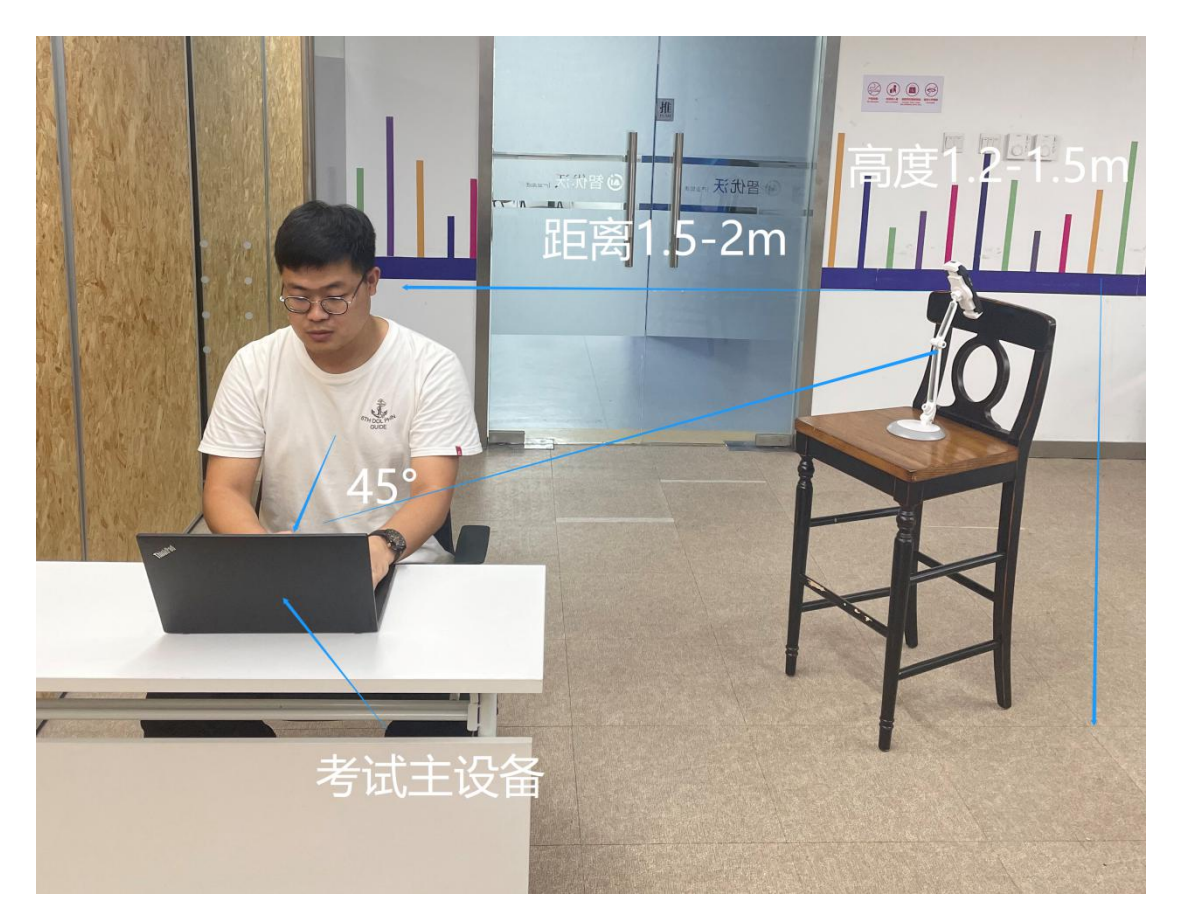

第二视角监控设备架设好以后,可以使用前置摄像头的拍照功能,查 看监控效果、调试监控角度。确认监控摄像头正常工作无遮挡,监控范围 覆盖考生上半身(双手可见)、完整的考试设备、答题设备的屏幕、以及 考生周边环境。保证考试区域光线均匀充足,避免监控画面过暗或过亮, 导致监控效果不佳被判定为违纪.

最后,仔细检查监控设备摆放的稳定程度,避免考中设备倾倒造成损 失。

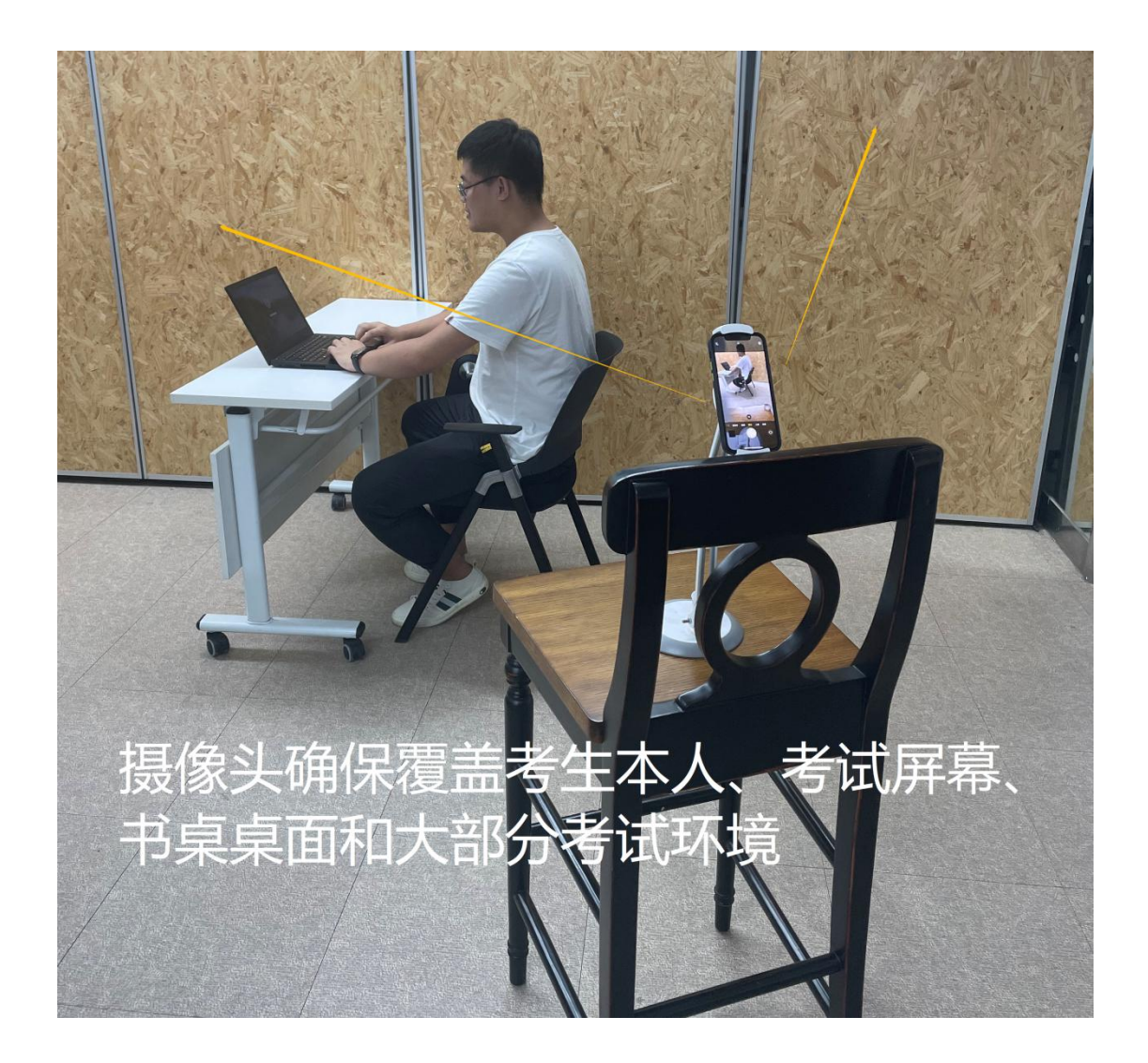

3. 网络条件要求

1)考试场所应有稳定的网络条件,支持考试设备和监控设备同时联网。

2) 网络带宽不低于 20Mbps, 建议使用带宽 50Mbps 或以上的独立光 纤网络。

3) 网络上传速度不低于 2MB/s。

4) 准备 4G 以上手机移动网络作为备用网络,并事先做好调试,以 便出现网络故障时能迅速切换备用网络继续考试。

4. 考试作答步骤

使用人瑞考试客户端进行线上考试

| 检测结果                                                                                                    |
|----------------------------------------------------------------------------------------------------|
| 检測度示量否外接更示器     通过 ×       检测是否运行CPann/kewer过程控制     通过 ×       检测是否运行OET 要近程控制     通过 ×       检测是否运行OET 要近程控制     通过 ×       检测是否运行OET 要近程控制     通过 ×       检测是否运行CP虚拟机中     通过 × |
| 説出感給<br>进入考試                                                                                                    |
|                                                                                                    |

1) 实名认证:完善与确认个人信息:请正确填写个人姓名及身份证 号点击"打开摄像头"并点击"点击拍照",拍照成功后点击"下一步"。

| 在线考试系统 | 演元场次1 Switch to English                                                  | *   |
|--------|--------------------------------------------------------------------------|-----|
|        | 1) 人脸识别         ② 声音设备检测         ③ 屏幕录制         ④ 环境检测         ⑤ 考前须知    |     |
|        | 请您先调试想像以,并拉照上传经的照片作为证例图像,在答题过程中,摄像功能将全程开启<br>并录频画面,画面仅供企业编进行查看,请放心开启摄像头。 | - 1 |
|        | 姓名:                                                                      |     |
|        | 身份证号码:                                                                   |     |
|        | 选择摄像法: Integrated Camera (04ca:7070) >>                                  |     |
|        |                                                                          |     |
|        | 100%                                                                     |     |
| 0      |                                                                          |     |
|        | © 2021 Oxcoder                                                           |     |

2) 声音设备测试:点击录音并清晰朗读验证码。朗读完毕后点击"停止录音",设备检测通过后点击"下一步"。

| <b>反</b> 在线考试系统                                                              |                         | 演示场次1<br>本场考试在2021/7/28 11:38之后可以                        | Switch to English<br>进入 |      |
|------------------------------------------------------------------------------|-------------------------|----------------------------------------------------------|-------------------------|------|
| 请注                                                                           | 1意:该时间限制,限制的是开始答题       | 的时间并非登录系统时间。请务必在时间段期限内登入考试                               | 系统和完善个人信息!              |      |
| $\odot$                                                                      | 人脸识别 —— 2               | <b>声音设备检测</b> 3 屏幕录制                                     | (4) 环境检测 (5)            | 考前须知 |
|                                                                              |                         | 2027対象音设备进行检测、第17开麦克风及麦克风权限,按照<br>時期的读下面显示的4位数字。<br>2020 | 11下方提示,梁启并              |      |
| <ul> <li>常见问题:</li> <li>1. 如何开启麦克风风</li> <li>2. 我所不動语言地示<br/>造高帮助</li> </ul> | x<br>跟? 查看帮助<br>的声音怎么办? | L-# T-#                                                  |                         |      |
|                                                                              |                         | © 2021 Oxcoder                                           |                         |      |

3)第二视角:在考试期间建议将手机调至静音模式,以免电话影响 考试记录。手机准备就绪后,请扫描屏幕中二维码,按照流程进行配置, 并保持手机不要关闭。

 4)点击同意开启监控——拍摄录制周围环境——点击上传——开启 监控。

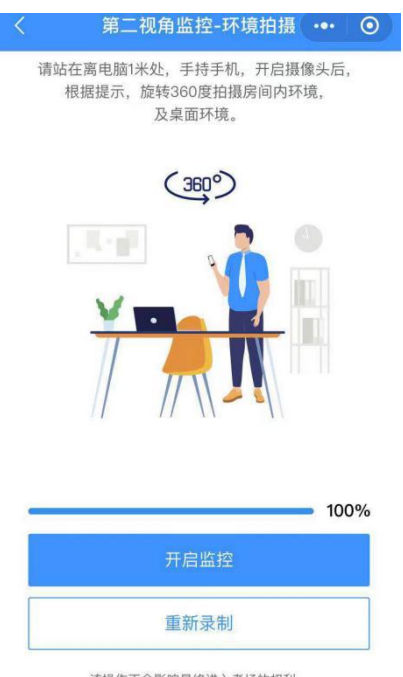

该操作不会影响最终进入考场的权利, 仅用于反馈给发起考试的企业方/主办方

5) 点击中心红色按钮开始录制——考试期间切勿触碰手机或操作

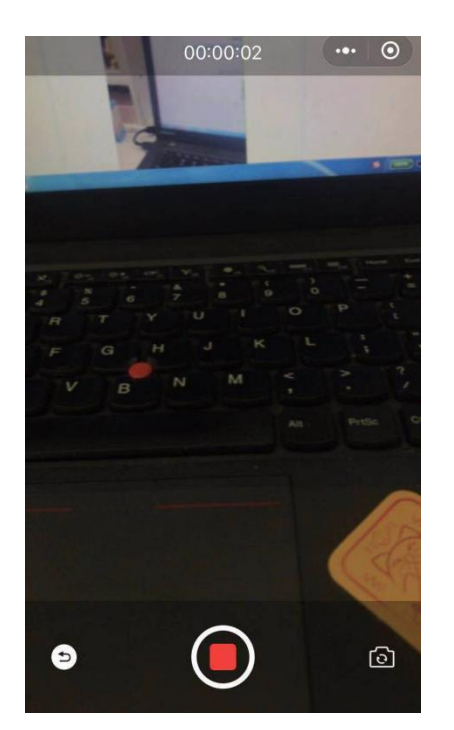

6)考前须知:请仔细阅读考前须知,确保清楚考试时间、考试流程 以及遇突发状况如何处理等信息。考试时间到方可点击"同意并进入考试"。

| 在线考试系统 |                   | 演示场次1                                                                                                    | Sw                                                         | itch to English |        |  |
|--------|-------------------|----------------------------------------------------------------------------------------------------|------------------------------------------------------------|-----------------|--------|--|
|        |                   | 演;<br>本场考试在2021/7                                                                                                    | 示场次1<br>7/28 11:38 <b>之后可以进入</b>                           |                 |        |  |
|        | 请注意: 该时间限制, 限制的是开 | 开始答题的时间并非登录系统时间。请务必在                                                                                                  | 时间段期限内登入考试系统和                                              | 完善个人信息!         |        |  |
|        | ✓ 人脸识别 ─────      | → 声音设备检测 ✓                                                                                                    | 屏幕录制 ————                                                  | ✓ 环境检测          | 5 考前须知 |  |
|        |                   | <ol> <li>请在进入答题前关闭微信、QQ等聊天</li> <li>做题中请勿使用订货能继远董客源代码</li> <li>诚信考试,请勿上网搜索答案,与其(</li> <li>做题中途遇到问题被追出,在有效明</li> </ol> | 软件,以防被识别为作弊行为<br>,如使用系统会记录下来<br>也考生交流,求助外援等<br>肉仍可进入再次进行答题 |                 |        |  |
|        |                   | 上一步                                                                                                    | 同意并进入考试                                                    |                 |        |  |
|        |                   |                                                                                                    |                                                            |                 |        |  |
|        |                   | e 30                                                                                                    | 131 Overder                                                |                 |        |  |
|        |                   | 0 20                                                                                                    |                                                            |                 |        |  |

 (7) 实时作答:监考官通过实时监考链接看到考生实时的作答情况, 如发现违纪行为会立即进行警告操作。

|                |        | 3      | 示场次1       |        | 距离考试结束还有 |
|----------------|--------|--------|------------|--------|----------|
| 這考概況 数据248%后更新 |        |        |            |        | 45.6     |
| 100.0          |        | 0.0x   |            | 0.0*   |          |
| 平均             | 到场率    | E      | 已完成率       | 1024CC | 作弊率      |
| 邀请人数 1         | 到场人数 1 | 提交人数 0 | 平均用时(分钟) 0 | 警告人数 0 | 警告次数 0   |
| 5人:考生          |        |        |            |        |          |
| 5.); #±        |        |        |            |        |          |
| E.A.: ##       |        |        |            |        |          |
|                |        |        |            |        |          |
|                |        |        |            |        |          |
|                |        |        |            |        |          |

# 四、在线考试常见问题解答

1. 无法通过人脸识别

考生的屏幕中不能出现其他人,并调整环境的亮度以及拍照的角度, 检查是否是网络环境不好。如还不行,换设备进行尝试。

## 2、无法通过麦克风检测

1) 在麦克风位置切换其他的麦克风选项。

| 麦克风         | 默认,麦克风阵        |
|-------------|----------------|
|             | 默认-麦克风阵列(      |
| 验证码         | 連讯 - 麦克风阵列 (   |
| 국용법.        | 麦克风阵列 (Realtek |
| 点击录音        | i 🔘 🎼          |
| <b>0</b> ig | 备检测通过          |

2)尝试连接一个外部耳机。

# 3. 无法分享屏幕

点击"您的整个屏幕"下方的图片,进行区域选择;

点击分享按钮;

点击打开屏幕录制;

选择分享整个屏幕;

或仍然无法分享,请查看电脑屏幕录制权限是否开启。

#### 4. 摄像头无法打开

1) 请检测是否允许使用摄像头,若不允许,请开启摄像头使用权限;

2) 请检测摄像头的系统权限是否开启:

3)检查是否有其他软件阻止使用摄像头,如 proCam,金山毒霸,360 安全卫士等;

4) 请检测摄像头驱动是否完好, 若缺失请安装摄像头驱动;

5) 请检测摄像头是否完好,若硬件故障,请更换摄像头;

 6)若仍无法开启摄像头,有可能是兼容问题。建议下载系统补丁, 或者直接更换设备或摄像头。

5.考生在线考试过程中误操作关闭了答题页面,或因考生设备问题 导致作答中断

第二视角监控正常的情况下,考生可在考试允许的时间范围内(5分钟内)再次打开答题链接继续答题,原有已经答过的题目数据会自动保存, 不会丢失,成绩有效。若第二视角异常或超出考试允许的时间范围(5分钟内),则不能继续作答,考试成绩无效。

#### 6. 考生因故迟到最晚入场时间

考试开始则不允许考生进入考试系统;如遇特殊情况,应立即报告项目组,经项目组同意后方可解密登录。

#### 7. 考生在线考试过程中因误操作提前交卷

原则上应视为正常交卷,确有特殊原因可联系在线客服,经项目组上报主办方后解决,确认是否允许继续作答。

#### 8. 考试过程中如果试卷题目或试卷内容有问题

工作人员无权回答有关试卷内容的问题,请按各自理解答题,如确有 试题疑义,在考场情况记录表上详细记录,并将有关内容交由项目组评估, 由项目组将评估结果反馈至主办方。如主办方确认题目有问题,立即对于 错误题目进行更正,更正内容立即生效。

#### 9. 考生出现网络异常

1) 如果一直提醒,将网线拔掉重新插入、重新连接 wifi、重启路由器;

2) 连接手机热点继续考试;

3)考生在网络不好的情况下进行题目的作答,在考生不更换设备的 情况下,作答的内容不会丢失,在考试结束前一旦网络状态良好会将答案 自动进行同步。

#### 10. 考生在线笔试中跳出界面,跳出界面后能否再次继续考试

考试过程中实时抓拍电脑桌面操作,可追溯跳出前后发生的操作,跳 出界面后,如果在允许的次数范围内,可继续答题,超过设定的次数限制 (跳出5次),则系统会自动强制交卷,不能再继续答题。

#### 11. 考生在答题过程中页面卡住

原因是设备问题,清理电脑内存或退出程序重启电脑重新进入考试。

## 12. 考生录制完第二视角环境后无法进行下一步

录制完第二视角视频后,系统提示上传成功后,点击手机下方的录制 按钮,放到固定第二机位进行录制。

# 13. 考试结束后如何上传第二视角录制视频

点击上传后关闭即可,视频已经提交到服务器中,无须重复提交。

请考生保持电话畅通,如有任何问题,及时拨打联系电话。

技术咨询: 010-57420297/13369639514